# Manual Implantação

Versão 6.2.1.0

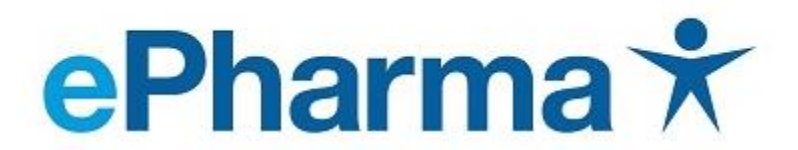

Inovação, integração e cuidado em saúde.

Operação

Configuração ePharma e Autorizador

Atualizado em 17/10/2018

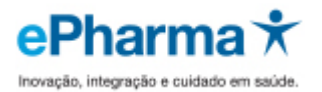

# LEIA ATENTAMENTE ESTE MANUAL ATÉ O FINAL.

- O prazo para Implantação (instalação do aplicativo e realização dos testes) é de 7 (sete) dias.
- Após a conclusão dos testes nos encaminhar (via fax ou e-mail: <u>implantacaoredes@epharma.com.br</u>) os cupons fiscais e vinculados emitidos para validação.
- Após envio dos cupons testes para ePharma, o prazo que temos para dar retorno é de 10 úteis dias via e-mail.
- A loja estará apta para iniciar o atendimento somente após a validação dos testes.

A integração entre o Autorizador ePharma e o sistema de automação (PDV) da loja é obrigatório para garantir a eficiência e segurança no processo de venda.

Ao realizar a instalação do sistema ePharma, entre em contato com o Suporte do sistema de automação (PDV) utilizado pela loja para solicitar a integração entre aplicativos.

IMPORTANTE: A LOJA DEVERÁ EFETUAR OS TESTES PARA SABER COMO EFETUAR FUTURAMENTE AS VENDAS.

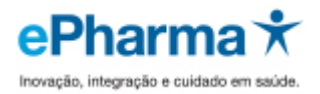

# Conteúdo

|   | Configuração do Aplicativo ePharma                         | 4  |
|---|------------------------------------------------------------|----|
|   | Informações Importantes para liberação das Vendas          | 12 |
|   | Gerando os Testes de Validação ePharma                     | 13 |
| A | utorizador ePharma                                         | 13 |
|   | Inicialização                                              | 13 |
|   | Autorização                                                | 14 |
|   | Dados e Cartões para efetuar Testes                        | 15 |
|   | Autorização                                                | 15 |
|   | Cancelamento                                               | 22 |
|   | Cancelamento                                               | 23 |
|   | Fechamento                                                 | 28 |
|   | Conciliação e Reposição                                    | 29 |
|   | Lista de Medicamentos e Laboratórios                       | 29 |
|   | Suporte após conclusão do processo – Loja efetuando Vendas | 29 |
|   | Informações Adicionais                                     | 30 |
|   |                                                            |    |

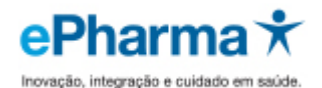

# Configuração do Aplicativo ePharma

- 1. Clique em Meu Computador
- 2. Clique em Disco Local (C:)
- 3. Clique em Arquivo \Novo \ Pasta
- 4. Renomear a Nova Pasta para e-Pharma

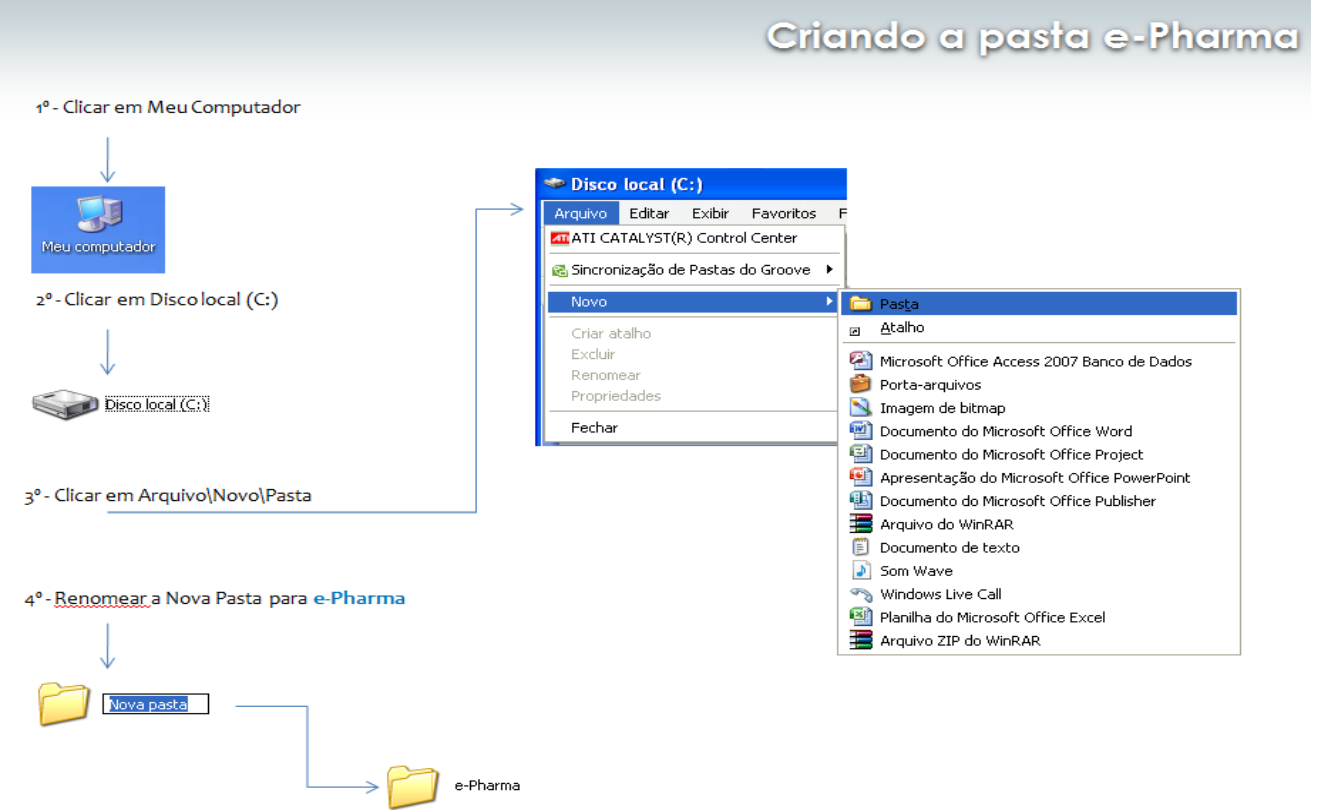

- 5. Salve o aplicativo do e-mail PBMS\_PDV.ex ou PBMS\_PDV.rar para a pasta e-Pharma
  - ✓ Se o arquivo for **PBMS\_PDV.ex**, após salvar renomeie conforme abaixo:

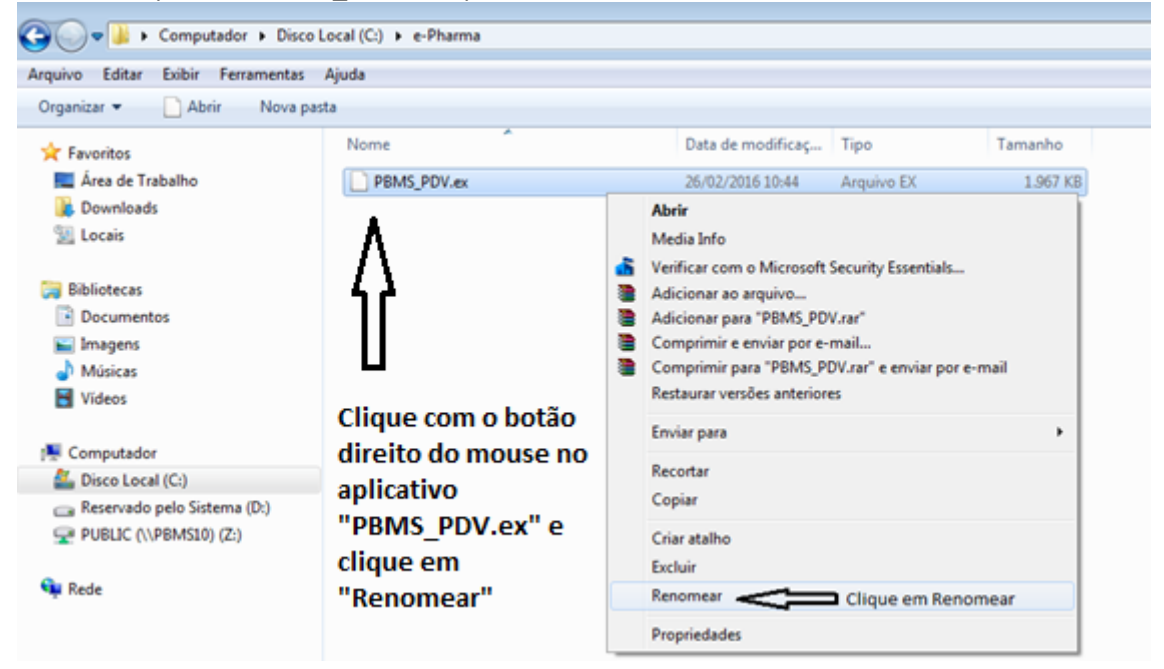

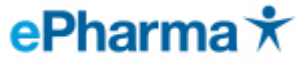

✓ Renomeie colocando a letra "e", conforme abaixo, ficando PBMS\_PDV.exe

| 🚱 🔵 🗢 📕 🕨 Computador 🕨 Disco                                        | Local (C:) 🔸 e-Pl  | harma                           |                            |                        |               |
|---------------------------------------------------------------------|--------------------|---------------------------------|----------------------------|------------------------|---------------|
| <u>A</u> rquivo <u>E</u> ditar E <u>x</u> ibir Fe <u>r</u> ramentas | Aj <u>u</u> da     |                                 |                            |                        |               |
| Organizar 🔻 📄 Abrir 🛛 Nova pa                                       | sta                |                                 |                            |                        |               |
| 🔆 Favoritos                                                         | Nome               | *                               | Data de modificaç          | . Tipo                 | Tamanho       |
| 🧮 Área de Trabalho                                                  | PBMS_PD            | <mark>)V</mark> .ex             | 26/02/2016 10:44           | Arquivo EX             | 1.967 KB      |
| Downloads                                                           |                    |                                 |                            |                        |               |
|                                                                     |                    |                                 |                            |                        |               |
| Computador > Disco I                                                | .ocal (C:) 🕨 e-Pha | arma                            |                            |                        |               |
|                                                                     | Ainda              |                                 |                            |                        |               |
| Arquivo Editar Exibir Ferramentas                                   | A <u>ju</u> da     |                                 |                            |                        |               |
| Organizar 👻 🔄 Abrir 🛛 Nova pas                                      | ta                 | ~                               |                            |                        |               |
| 🔆 Favoritos                                                         | Nome               |                                 | Data de modificaç          | Tipo                   | Tamanho       |
| 🧮 Área de Trabalho                                                  | PBMS_PDV           | V.exe                           | 26/02/2016 10:44           | Arquivo EX             | 1.967 KB      |
| Downloads                                                           | ٨                  |                                 |                            |                        |               |
| Tell Locais                                                         | 42                 |                                 |                            |                        |               |
| 📄 Bibliotecas                                                       | Т                  | Fecle Enter para habilitar o ap | olicativo e com a mer      | isagem abaixo, cliq    | ue em Sim     |
| Documentos                                                          | U                  |                                 |                            |                        |               |
| Imagens                                                             | Renome             | ear                             |                            |                        |               |
| 🌙 Músicas                                                           |                    |                                 |                            |                        |               |
| Vídeos 🛃                                                            |                    | Se a extensão de um nome de a   | rquivo for alterada, o arc | quivo poderá se tornar | inutilizável. |
| Computador                                                          |                    | Tem certeza de que deseja alter | á-la?                      |                        |               |
| Sisco Local (C:)                                                    |                    |                                 |                            |                        |               |
| 💼 Reservado pelo Sistema (D:)                                       |                    |                                 |                            | Sim                    | Não           |
| 🕎 PUBLIC (\\PBMS10) (Z:)                                            |                    |                                 |                            |                        |               |
|                                                                     |                    |                                 |                            |                        |               |
| 📭 Rede                                                              |                    |                                 |                            |                        |               |

- ✓ Se o arquivo for **PBMS\_PDV.rar**, descompacte conforme abaixo:
- ✓ Salve o aplicativo do e-mail **PBMS\_PDV.rar** para a pasta **e-Pharma**

| G v is computador → Disco Local (C:) → e-Pharma |               |                   |                |         |  |  |  |  |
|-------------------------------------------------|---------------|-------------------|----------------|---------|--|--|--|--|
| Arquiyo Editar Exibir Ferramentas Aiuda         |               |                   |                |         |  |  |  |  |
|                                                 |               |                   |                |         |  |  |  |  |
| Organizar 👻 🔚 Abrir 👻 Nova p                    | asta          |                   |                |         |  |  |  |  |
| 🔆 Favoritos                                     | Nome          | Data de modificaç | Тіро           | Tamanho |  |  |  |  |
| 💻 Área de Trabalho                              | EPBMS_PDV.rar | 28/03/2016 10:56  | Arquivo WinRAR | 686 KB  |  |  |  |  |
| 🔰 Downloads                                     |               |                   |                |         |  |  |  |  |
| 🖳 Locais                                        |               |                   |                |         |  |  |  |  |
| _                                               |               |                   |                |         |  |  |  |  |
| 🥃 Bibliotecas                                   |               |                   |                |         |  |  |  |  |
| Documentos                                      |               |                   |                |         |  |  |  |  |
| 🔚 Imagens                                       |               |                   |                |         |  |  |  |  |
| 🌙 Músicas                                       |               |                   |                |         |  |  |  |  |
| 📑 Vídeos                                        |               |                   |                |         |  |  |  |  |
|                                                 |               |                   |                |         |  |  |  |  |
| 👰 Computador                                    |               |                   |                |         |  |  |  |  |
| Direct and CO                                   |               |                   |                |         |  |  |  |  |
|                                                 |               |                   |                |         |  |  |  |  |

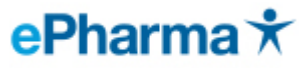

| ~~~                                                                              |                                           |   |                                             |                                                   |                        |                   |
|----------------------------------------------------------------------------------|-------------------------------------------|---|---------------------------------------------|---------------------------------------------------|------------------------|-------------------|
| 😋 🔵 🗢 📗 🕨 Computador 🕨 Disco I                                                   | local (C:) 🕨 e-Pharma                     |   |                                             |                                                   |                        |                   |
| Arquivo Editar Exibir Ferramentas                                                | Ajuda                                     |   |                                             |                                                   |                        |                   |
| Organizar 🔻 🗋 Abrir 👻 Nova                                                       | pasta                                     |   |                                             |                                                   |                        |                   |
| ☆ Favoritos<br>■ Área de Trabalho<br>↓ Downloads                                 | Nome                                      | - | Abrir                                       | Data de modificaç<br>28/03/2016 10:56             | Tipo<br>Arauivo WinRAR | Tamanho<br>686 KB |
| <ul> <li>Locais</li> <li>Bibliotecas</li> </ul>                                  |                                           |   | Media Info<br>Extrair fiche<br>Extrair Aqui | eiros<br>i PRMS PDV                               | Clique em "Ext         | rair Aqui"        |
| <ul> <li>Documentos</li> <li>Imagens</li> <li>Músicas</li> <li>Vídeos</li> </ul> | Clique com o botão direito<br>do mouse em | 4 | Verificar co<br>Abrir com<br>Restaurar v    | om o Microsoft Security<br><br>rersões anteriores | / Essentials           |                   |
| New York Computador                                                              | descompactar o aplicativo                 |   | Enviar para<br>Recortar                     | 1                                                 | •                      |                   |
| ☐ Reservado pelo Sistema (D:) ☐ public (\\Pbms10) (Z:)                           |                                           |   | Copiar<br>Criar atalho                      | 2                                                 |                        |                   |
| 👽 Rede                                                                           |                                           |   | Renomear<br>Propriedad                      | es                                                |                        |                   |

6. Clique duas vezes no aplicativo ePharma, para iniciar a Configuração:

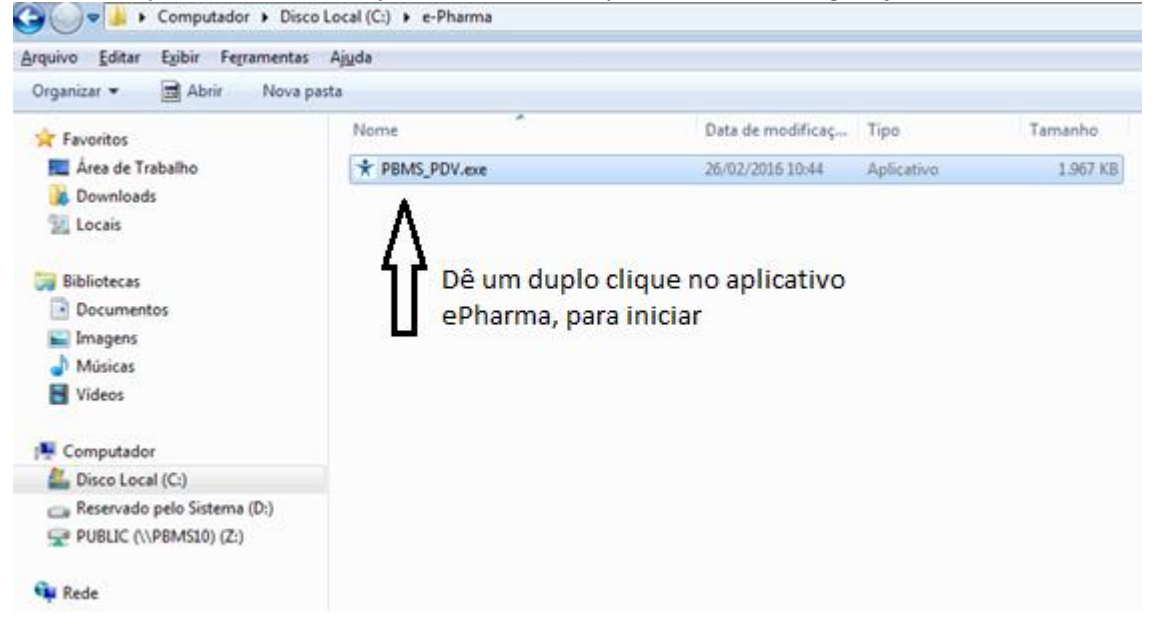

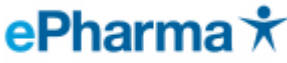

7. Ao abrir o aplicativo ePharma, coloque a senha 1234 e clique em OK, para iniciar

| 📌 Soluçã    | ão ePharma de Ca          | ptação - Sistem        | na PDV              |                  |                      |                            |                          |              | • X  |
|-------------|---------------------------|------------------------|---------------------|------------------|----------------------|----------------------------|--------------------------|--------------|------|
| Arquivo     | Operações Rel             | atórios Ajuda          | 1                   |                  |                      |                            |                          |              |      |
| ş           | *                         | Ø                      |                     | ٢                | 5                    | Ş,                         | $\approx$                | ×            | 2    |
| F1<br>Ajuda | F3 Autorização<br>ePharma | F4 Farmácia<br>popular | F5<br>Inicialização | F6<br>Fechamento | F7 Consulta<br>saldo | F8 Finalização<br>de venda | F10 Cancela<br>transação | Configuração | Sair |
|             |                           |                        |                     |                  |                      |                            |                          |              |      |
|             |                           |                        |                     |                  |                      |                            |                          |              |      |
|             |                           |                        |                     |                  |                      |                            |                          |              |      |
|             |                           |                        |                     |                  |                      |                            |                          |              |      |
|             |                           |                        |                     |                  |                      |                            |                          |              |      |
|             |                           |                        |                     | har              | m                    |                            |                          |              |      |
|             |                           |                        |                     |                  |                      |                            | če                       |              |      |
|             |                           | L.                     |                     |                  | ام من المام          | Configuraçã                | 80                       |              |      |
|             |                           | Ir                     | iovaçao, II         | ntegraçao        | e cuidado            | bе                         |                          |              |      |
|             |                           |                        |                     |                  |                      | Info                       | rme a Senha              |              |      |
|             |                           |                        |                     |                  |                      |                            |                          |              |      |
|             |                           |                        |                     |                  |                      |                            | 04                       | Canad        |      |
|             |                           |                        |                     |                  |                      |                            | UK                       | Lancel       |      |
| Erro na Co  | onfiguração               |                        |                     |                  |                      |                            |                          |              |      |
| Line ha et  | sinigaia çuo              |                        |                     |                  |                      |                            |                          |              | - 1  |

8. Informe o Número de Terminal que consta informado no e-mail em Dados da loja e CNPJ, colocando somente números, se for configurar impressora escolha uma impressora comum (não pode ser fiscal).

| Número do terminal                                                                                                    | 00.000.000/0000-00                  |                                                           |
|----------------------------------------------------------------------------------------------------|-------------------------------------|-----------------------------------------------------------|
| Conexão:<br>Endereço IP1:                                                                                                    | Parâmetros de Comunicação           | Coloque seu <b>CNPJ</b> ,                                 |
| Modo de Operação:Balcão Autônomo<br>Dir Comandos:C:\e-Pharma\ENV                                                                     | Modos de Operação                   | somente números.                                          |
| Dir.Resposta:C:\e-Pharma\REC<br>Dir.Interface:C:\e-Pharma\INT                                                                        | Constalta de Preços                 | ļ                                                         |
| Dir.Scan Hec.:U:\e-Pharma\IMG<br>Dir.Scan Cop.:<br>Dir.Conv.Env.:C:\e-Pharma\CONVENV                                                 | Leitor de Códigos de <u>B</u> arras | Coloque o <b>Número do</b>                                |
| Dir.Conv.Resp.:C:\e-Pharma\CONVRESP<br>DII Cons.Preço:C:\Windows\system32                                                            | P <u>r</u> odutos Manipulados       | <b>Terminal</b> que enviamos<br>no e-mail de Implantação. |
| Arq.Importação:<br>Consulta de Preços Manual<br>Layout dos Arguivos: V.4                                                             | Impressora Padrão                   | em Dados da Loja.                                         |
| Consulta de Dependentes via Arquivos Desativada<br>Quantidade diária prescrita na receita padrão:1<br>Consulta de Cientes Desativada | Disponibilidade de Linha            |                                                           |
| Leitor Cód. Barras: Nenhum                                                                                                    | Mínima<br>Senha de Configuração     |                                                           |
|                                                                                                    | Digite                              | Caso queira configurar<br>uma impressora,                 |
| <u></u>                                                                                                    | Redigite                            | escolha uma                                               |
| <u> </u>                                                                                                    |                                     | (NÃO PODE SER                                             |
|                                                                                                    |                                     | FISCAL).                                                  |

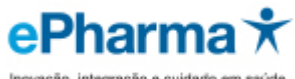

## 9. Clique em Parâmetros de Comunicação

| Número do terminal                                                                                                    |                                   | 00.000.000/0000-00                                                                                                    |
|----------------------------------------------------------------------------------------------------|-----------------------------------|----------------------------------------------------------------------------------------------------|
| Conexão:<br>Endereço IP1:<br>Modo de Operação:Balcão Autônomo<br>Dir.Comandos:C:\e-Pharma\ENV<br>Dir.Resposta:C:\e-Pharma\INT<br>Dir.Scan Rec::C:\e-Pharma\IMG<br>Dir.Scan Rec::C:\e-Pharma\IMG<br>Dir.Scan Cop:<br>Dir.Conv.Env.:C:\e-Pharma\CONVENV<br>Dir.Conv.Resp.:C:\e-Pharma\CONVENV<br>Dir.Conv.Resp.:C:\e-Pharma\CONVENV<br>Dir. | /<br>SP<br>Desativada<br>badrão:1 | Parâmetros de Comunicação         Modos de Operação         Consulta de Preços         Leitor de Códigos de Barras         Produtos Manipulados         Impressora Padrão         nenhuma       ▼         Disponibilidade de Linha         Mínima       ▼         Senha de Configuração         Digite       ■         Redigite       ■ |
|                                                                                                    | Cancel                            |                                                                                                    |
| 20. Em Tipo de Conexao, sele<br>Configuração de Comunicações                                                                                                    |                                   |                                                                                                    |
| <u>N</u> úmero do terminal<br>Tipo de Conexão<br><u>T</u> ipo<br>Endereço TCP<br>Internet com Pr                                                                                                    | oxy HTTP<br>oxy SOCKS4            |                                                                                                    |
| Configuração de Pro; Internet Direta                                                                                                    |                                   | Clique na seta para<br>selecionar o <b>Tipo de</b>                                                                                                    |

| Configuração de Comunicações                                                         |                             |
|--------------------------------------------------------------------------------------|-----------------------------|
| <u>N</u> úmero do terminal                                                           |                             |
| Tipo de Conexão                                                                      |                             |
| <u>I</u> ipo                                                                         |                             |
| Endereço TCP Internet com Proxy HTTP<br>Internet com Proxy SOCKS4<br>Internet Direta | Clique na seta para         |
| Configuração de Protinternet Discada                                                 | selecionar o <b>Tipo de</b> |
| Endereço:Porta Direta CSI<br>Direta Scope                                            | Conexão, e selecione        |
|                                                                                      | Internet Direta             |
| Configuração de Conexão Internet Discada                                             |                             |
| Conexão                                                                              |                             |
| Usuário user                                                                         |                             |
| Senha                                                                                |                             |
| Rep.Senha 🛛 🗮                                                                        |                             |
| 🔽 Som do Modem 🛛 🔽 Compressão de Dados                                               |                             |
| OK Cancel                                                                            |                             |

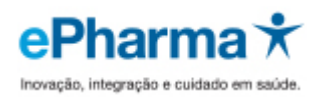

Z

11. Informe o Endereço TCP, que informamos no e-mail, neste caso **pos.pbms.com.br:5000** 

| Configuração de Comunicações 🛛 🔁                              |                                                          |
|---------------------------------------------------------------|----------------------------------------------------------|
| Número do terminal<br>Tipo de Conexão<br>Iipo Internet Direta |                                                          |
| Endereço TCP                                                  |                                                          |
| Configuração de Proxy                                         | Digite o <b>Endereço TCP</b> , que enviamos no e-mail de |
| Endereço:Porta                                                | Implantação, em Dados da Loja. Neste exemplo:            |
|                                                               | pos.pbms.com.br:5000                                     |
| Configuração de Conexão Internet Discada                      |                                                          |
| Conexão                                                       |                                                          |
| Usuário user                                                  |                                                          |
| Senha                                                         |                                                          |
| Rep.Senha 🛛 🔭                                                 |                                                          |
| 🔽 Som do Modem 🛛 🗹 Compressão de Dados                        |                                                          |
| OK Cancel                                                     |                                                          |
|                                                               |                                                          |

# 12. Clique em **OK**

| Configuração de Co                   | omunicações             | ×   |                     |
|--------------------------------------|-------------------------|-----|---------------------|
| <u>N</u> úmero d<br>Tipo de Conexão- | lo terminal             |     |                     |
| <u>T</u> ipo                         | Internet Direta         | •   |                     |
| Endereço TCP                         | pos.pbms.com.br:5000    |     |                     |
| Configuração de P<br>Endereço:Porta  |                         |     |                     |
| Configuração de C                    | onexão Internet Discada |     |                     |
| Conexão                              |                         | -   |                     |
| Usuário us                           | ser                     |     | Clique em <b>OK</b> |
| Senha 🛛                              | 8                       |     |                     |
| Rep.Senha 💌                          | *                       |     |                     |
| 🔽 Som do Moder                       | n 🔽 Compressão de Dao   | los |                     |
| <u>ОК</u>                            | Cancel                  |     |                     |

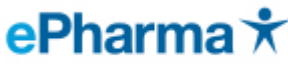

13. Após informar os campos, clique em **OK**, para salvar os dados.

| Número do terminal 00000000                                                                        | NPJ   | 00.000.000/0000-00                  |                     |
|----------------------------------------------------------------------------------------------------|-------|-------------------------------------|---------------------|
| Conexão:Internet Direta<br>Endereço IP1:pos.pbms.com.br:7000                                       |       | Parâmetros de Comunicação           |                     |
| Endereço IP2:pos.pbms.com.br:5000<br>                                                              |       | Modos de Operação                   |                     |
| Dir.Comandos:C:\e-Pharma\ENV<br>Dir.Resposta:C:\e-Pharma\REC                                       |       | <u>C</u> onsulta de Preços          |                     |
| Dir.Interface:C:\e-Pharma\INT<br>Dir.Scan Rec.:C:\e-Pharma\IMG                                     |       | Leitor de Códigos de <u>B</u> arras |                     |
| Dir.Scan Cop.:<br>Dir.Conv.Env.:C:\e-Pharma\CONVENV<br>Dir.Conv.Resp.:C:\e-Pharma\CONVRESP         |       | P <u>r</u> odutos Manipulados       |                     |
| DII Cons. Preço: C: \Windows \system 32<br>Arg. Importação:                                        |       | Impressora Padrão                   |                     |
| Consulta de Preços Manual<br>Lavout dos Arguivos: V.7                                              |       | nenhuma 💌                           |                     |
| Consulta de Dependentes via Arquivos Desativada<br>Quantidade diária prescrita na receita padrão 1 |       | Disponibilidade de Linha            |                     |
| Consulta de Clientes Desativada                                                                    |       | Mínima 💌                            |                     |
| Leitor Cód. Barras: Nenhum                                                                         |       | Senha de Configuração               | Clique em <b>OK</b> |
|                                                                                                    |       | Digite                              |                     |
|                                                                                                    |       | Redigite                            |                     |
|                                                                                                    |       |                                     |                     |
|                                                                                                    | ancel |                                     |                     |

14. Para criar o atalho na Área de Trabalho, entre novamente na pasta e-Pharma (Em Meu Computador/ Disco Local (C:) / pasta e-Pharma)

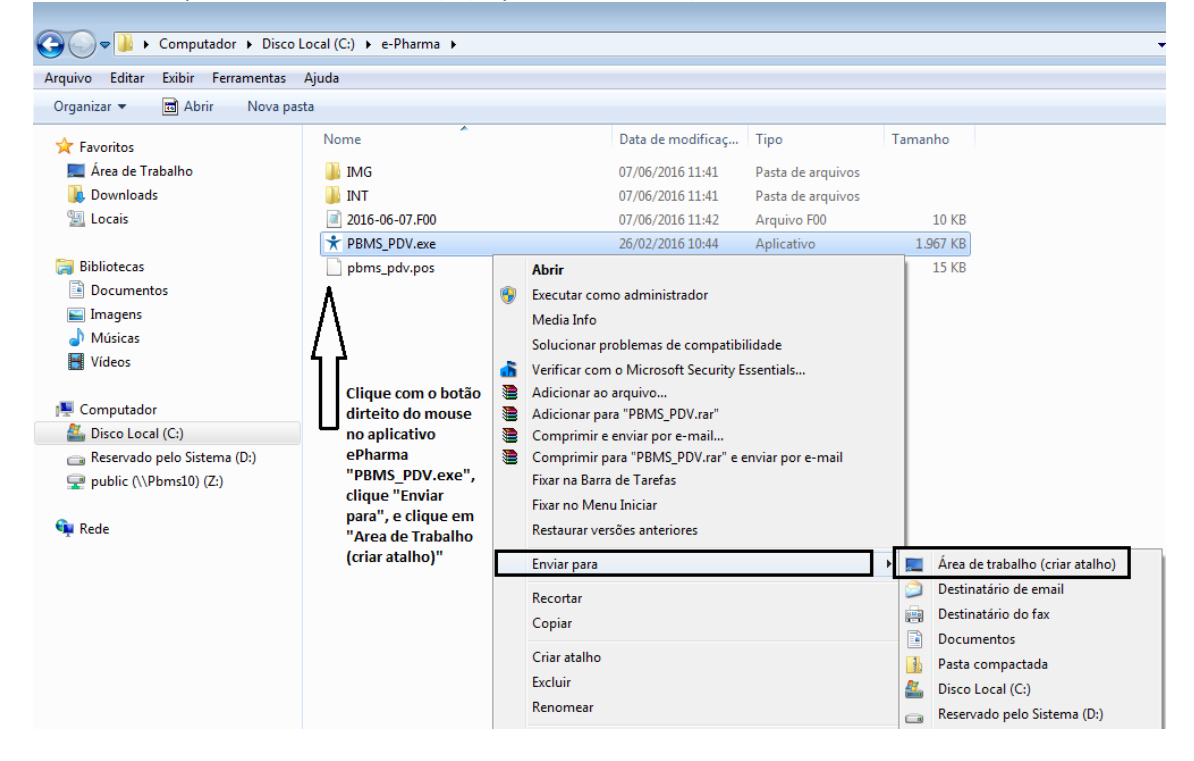

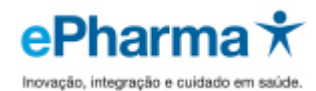

15. Para configurar as opções **Consulta de Preços** e **Modo de Operação**, por favor, entre em contato com o Suporte do seu Sistema de Automação PDV para que efetuem a integração do ePharma e o Software deles.

# Após a integração dos dois sistemas (ePharma e Software de Vendas da loja), solicite ao Suporte do seu Sistema de Automação PDV que informe como a loja fará as vendas:

Se a loja irá gerar autorização e vendas totalmente pelo sistema de Vendas da loja, ou se a loja irá gerar autorização do aplicativo da ePharma e a venda no sistema de Automação PDV da loja.

| Número do terminal                                                                                                    | <u>C</u> NPJ       | 00.000.000/0000-00                                                                                                    |    | Para configurar o <b>Modo de</b>                                                                                                    |
|----------------------------------------------------------------------------------------------------|--------------------|----------------------------------------------------------------------------------------------------|----|----------------------------------------------------------------------------------------------------|
| Conexão:Internet Direta<br>Endereço IP1:pos.pbms.com.br:5000<br>                                                                                                    |                    | Parâmetros de Comunicação<br>Modos de Operação<br>Consulta de Preços<br>Leitor de Códigos de <u>B</u> arras<br>P <u>r</u> odutos Manipulados |    | <b>Operação</b> , por favor, entre<br>em contato com o Suporte<br>do seu Sistema de<br>Automação PDV para que<br>efetuem a integração do<br>ePharma e o Software<br>deles.                                                  |
| Arq.importação:<br>Consulta de Preços Manual<br>Layout dos Arquivos: V.4<br>Consulta de Dependentes via Arquivos De<br>Quantidade diária prescrita na receita padi<br>Consulta de Clientes Desativada<br><br>Leitor Cód. Barras: Nenhum | esativada<br>rão:1 | Impressora Padrão<br>nenhuma ▼<br>Disponibilidade de Linha<br>Mínima ▼<br>Senha de Configuração<br>Digite<br>Redigite                        | Ň  | Para configurar a <b>Consulta</b><br><b>de Preços</b> (Tabela de<br>Preços), por favor, entre<br>em contato com o Suporte<br>do seu Sistema de<br>Automação PDV para que<br>efetuem a integração do<br>ePharma e o Software |
| <u> </u>                                                                                                    | Cancel             |                                                                                                    |    | deles.                                                                                                    |
|                                                                                                    |                    |                                                                                                    | Cl | ique em <b>OK</b>                                                                                                    |

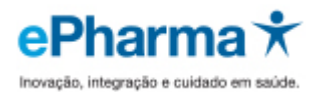

# Informações Importantes para liberação das Vendas

Antes de gerar autorização, confirme com o Suporte do seu Sistema de Automação PDV, se Autorização é gerada pelo ePharma e a finalização de Venda no Sistema de Automação e prossiga conforme abaixo.

Se o Suporte do seu Sistema informar que Autorização e Venda são gerados pelo Sistema de Automação da loja (totalmente integrado), por favor, gerar tudo diretamente no sistema de vendas da loja, caso tenha dúvidas, solicite ao Suporte do seu Sistema auxílio.

Concluído o processo acima, efetuem as 3 (três) vendas testes ePharma que solicitamos, digitalize e enviem os cupons fiscais e cupons vinculados emitidos nos testes para o e-mail <u>implantacaoredes@epharma.com.br</u>, para validação e liberação do processo de vendas em sua loja.

Em nossa validação:

- ✓ Após o envio dos testes, responderemos a validação em até 10 dias úteis.
- ✓ Se os testes estiverem corretos, enviaremos por e-mail que o processo de implantação está concluído e o setor de Credenciamento fará a liberação dos benefícios, se a documentação da loja estiver ok.
- ✓ Se os testes estiverem incorretos, enviaremos por e-mail, o que está divergente para que a loja efetue a correção juntamente com o seu Sistema de Automação PDV e após correção, efetue o teste novamente, digitalize e nos envie para validação e liberação.

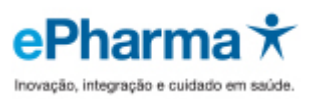

# Gerando os Testes de Validação ePharma

# Autorizador ePharma

Realizado o processo acima, ficará disponível na área de trabalho o ícone "**PBMS\_PDV.exe**" para acessar o aplicativo bastar dar um "duplo-clique" com o mouse sobre o ícone.

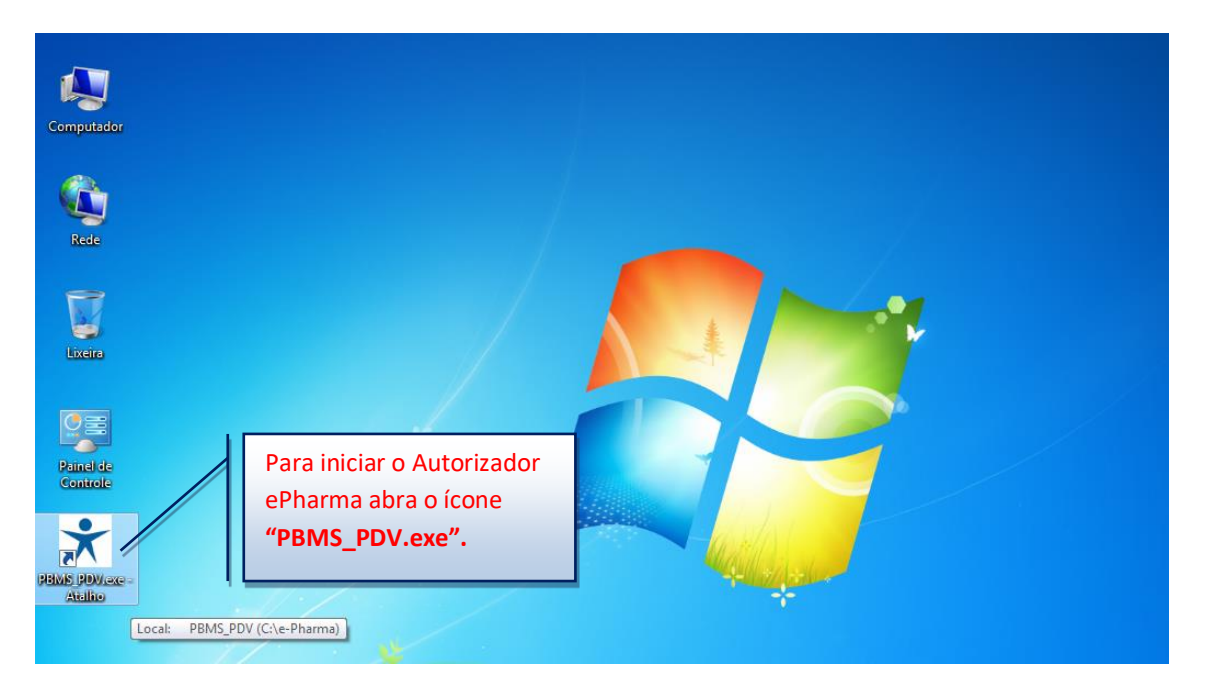

# Inicialização

Para realizar a inicialização do sistema ePharma, clique no ícone "Inicialização (F5)", este processo deverá ser realizado diariamente.

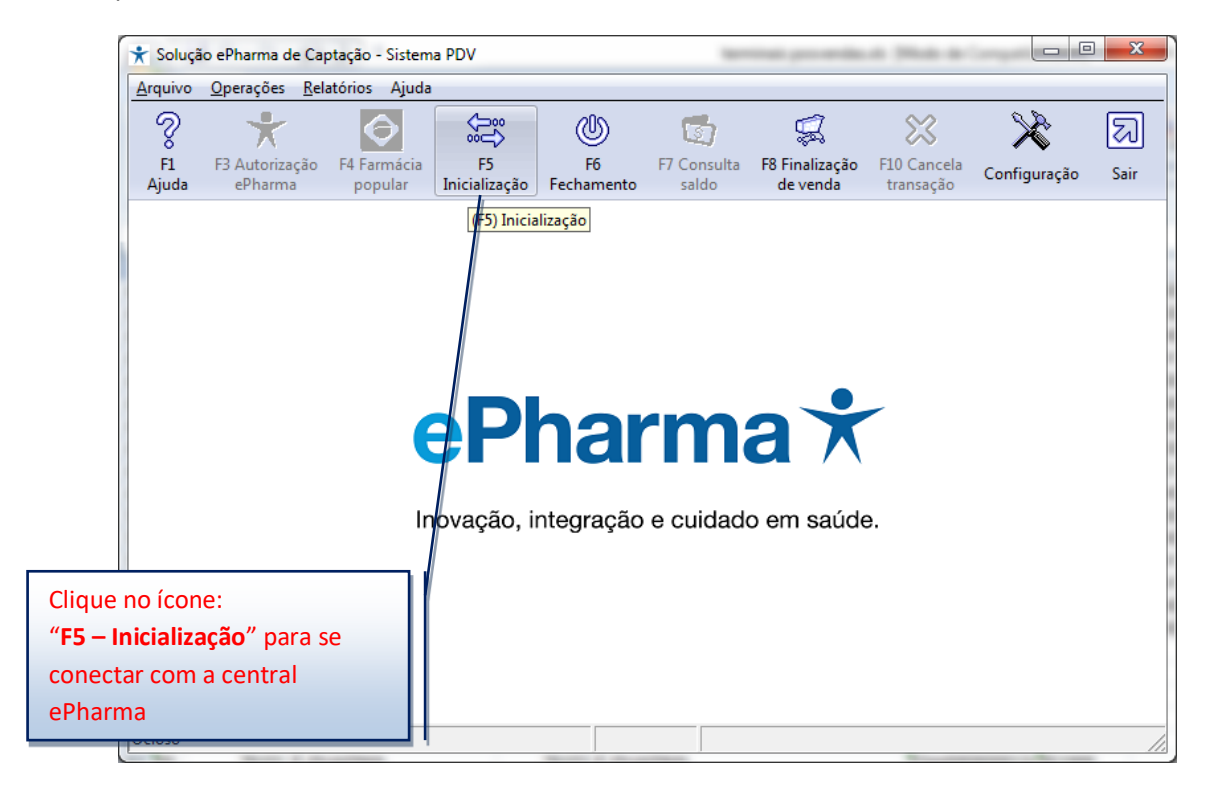

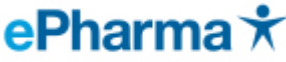

Após a inicialização serão ativados os demais ícones na tela e o sistema estará disponível para realizar as operações.

| ★ Solução ePharma de Captação - Sistema PDV |                                |                                    |                      |                  |                      |                            |                          |              |      |
|---------------------------------------------|--------------------------------|------------------------------------|----------------------|------------------|----------------------|----------------------------|--------------------------|--------------|------|
| Arquivo Operações Relatórios Ajuda          |                                |                                    |                      |                  |                      |                            |                          |              |      |
| ŝ                                           | *                              | $\bigcirc$                         |                      | ٢                | 6                    | Ş,                         | $\approx$                | ×            | 2    |
| F1<br>Ajuda                                 | F3 Autorização<br>ePharma      | F4 Farmácia<br>popular             | F5<br>Inicialização  | F6<br>Fechamento | F7 Consulta<br>saldo | F8 Finalização<br>de venda | F10 Cancela<br>transação | Configuração | Sair |
|                                             | Após a '<br>demais<br>habilita | "Inicializad<br>ícones ser<br>dos. | ePi<br>ção" os<br>ão | hai<br>ação      | e cuidad             | a 🗙<br>o em saúde          | 9.                       |              |      |

## Autorização

Para gerar uma autorização, siga os passos abaixo:

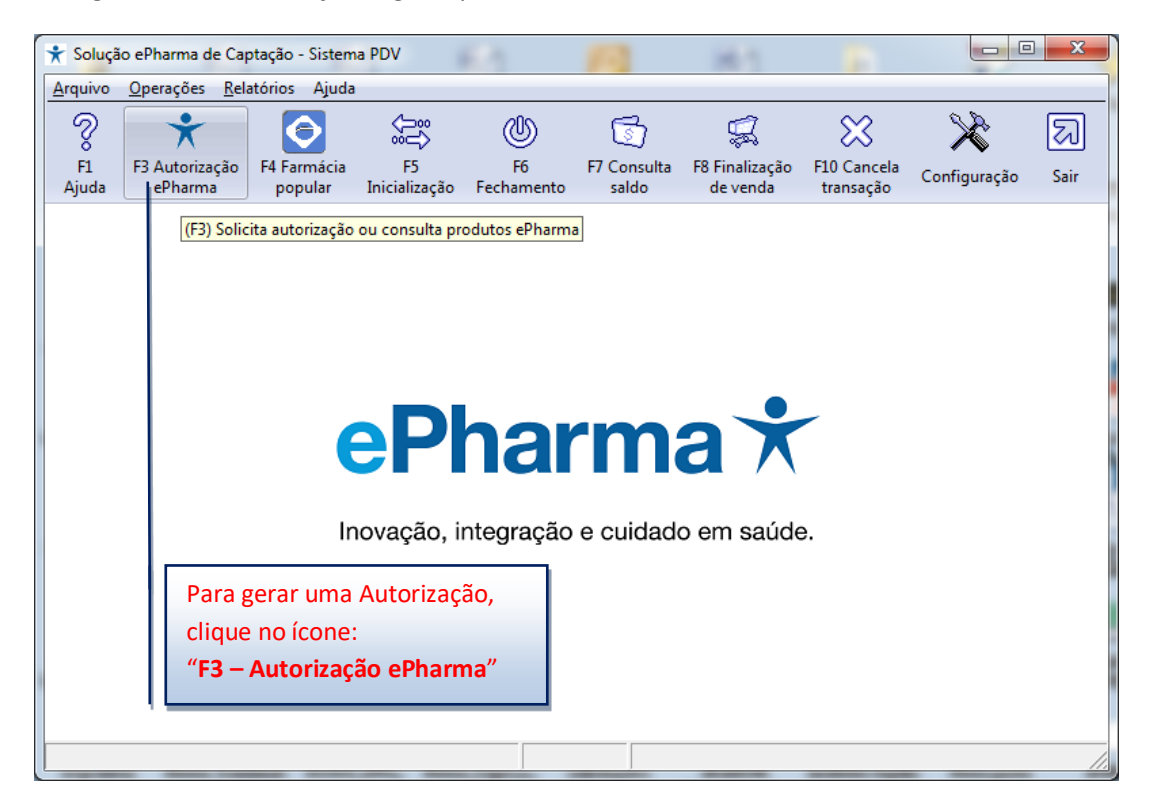

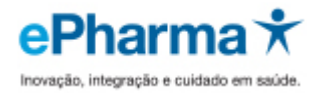

# Dados e Cartões para efetuar Testes

Siga o Link

https://www.epharma.com.br/Implantacao/Testes\_ePharma\_cartoes.pdf

# Autorização

| Solicitação de Autorização                                                                                                    | F23 0m                                                                                                    |                                              | 0            |                   |  |  |  |  |  |
|----------------------------------------------------------------------------------------------------|----------------------------------------------------------------------------------------------------|----------------------------------------------|--------------|-------------------|--|--|--|--|--|
| Autorizador ePharma                                                                                                    |                                                                                                    |                                              |              |                   |  |  |  |  |  |
| Cliente<br>Id <u>e</u> ntificador BENEI<br><u>N</u> úmero do cartão                                                                                                    | FICIO TESTE                                                                                                    | Prescrição<br>Data<br>Nú <u>m</u> ero do CRM | 3 Prescritor | CRM - 4<br>SP - 6 |  |  |  |  |  |
| Código do <u>P</u> roduto<br>Produtos<br>Código Quan                                                                                                    | Código do Produto 7 Quantidade 8 Inclui (F2) Exclui (F9) Finaliza (F12)<br>Produtos<br>Código Quant. Descrição Preço Loja                                     |                                              |              |                   |  |  |  |  |  |
| 1. Sel<br>pro<br>2. Info                                                                                                    | <ol> <li>Selecione o "Identificador" de acordo com o<br/>programa (cartão do beneficiário);</li> <li>Informe o "número do cartão" do beneficiário:</li> </ol> |                                              |              |                   |  |  |  |  |  |
| 3. Inf<br>4. Sel<br>da                                                                                                    | <ol> <li>Informe a data da receita (DDMMAA);</li> <li>Selecione CRM ou CRO de acordo com o prescritor<br/>da receita;</li> </ol>                              |                                              |              |                   |  |  |  |  |  |
| <ol> <li>5. Informe o número do CRM ou CRO do prescritor;</li> <li>6. Selecione o UF do prescritor.</li> <li>7. Informe o código de barras do produto;</li> <li>8. Informe a quantidade.</li> </ol> |                                                                                                    |                                              |              |                   |  |  |  |  |  |
| Número do Pedido                                                                                                    | Có                                                                                                    | digo do Atendente                            |              | Sai (Esc)         |  |  |  |  |  |

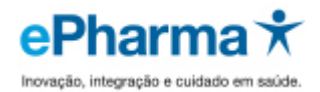

| Solicitação de Autorização                                                                                                    |  |  |  |  |  |  |  |  |
|----------------------------------------------------------------------------------------------------|--|--|--|--|--|--|--|--|
| Autorizador ePharma                                                                                                    |  |  |  |  |  |  |  |  |
| Cliente       Prescrição         Identificador       BENEFICIO TESTE       Data       07/06/16       Prescritor       CRM         Número do cartão       002870000056601010       Número do CRM       30828       SP                                                                                                    |  |  |  |  |  |  |  |  |
| Código do Produto       Quantidade       Inclui (F2)       Exclui (F9)       Einaliza (F12)         Produtos       Código       Quant.       Descrição       Feço Loja         7895800457825       2       ACCUPRIL 10MG       54,90         7000010004020       2       LUTAL MAY CAPE CEL AT MULE 12EME CY 10       54,90 |  |  |  |  |  |  |  |  |
| Após informar o primeiro item<br>clique em "Inclui (F2) ". Caso<br>queria inserir outros itens<br>digite o código do produto e<br>informe a quantidade.                                                                                                    |  |  |  |  |  |  |  |  |
| Número do Pedido     Código do Atendente     Sai (Esc)                                                                                                    |  |  |  |  |  |  |  |  |

Caso apareça a mensagem abaixo quando incluir o produto:

Entre em contato com o Suporte do seu Sistema de Automação PDV, e solicite que habilitem a Tabela de Preços e integre os dois sistemas.

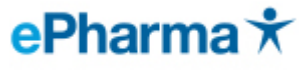

ш

| tovação, | integração | e | cuidado | em | saúde. |   |
|----------|------------|---|---------|----|--------|---|
|          |            | _ |         | _  |        | _ |

| licitação de Autorização                                                    |                                                           |                                                                                   |                                                                                                    |
|-----------------------------------------------------------------------------|-----------------------------------------------------------|-----------------------------------------------------------------------------------|----------------------------------------------------------------------------------------------------|
| *                                                                           | Autorizad                                                 | dor ePharma                                                                       |                                                                                                    |
| Cliente<br>Identificador BENEFI<br>Número do cartão 00<br>Código do Produto | CIO TESTE<br>2870000056501016<br>7896016804939 Quantidade | Prescrição<br>Data 25/05/16 Prescrit<br>Número do CRM 308<br>2 Inclui (F2) Exclui | or CRM<br>128 SP<br>(F9) Finaliza (F12)                                                                         |
| Código Quant.                                                               | Descrição<br>Consulta de Preços                           | isulta de Preços desabilitado"                                                    | Preço Loja                                                                                                    |
|                                                                             | Contate o seu su                                          | iporte para regularizar o proble                                                  | та стори страната                                                                                               |
| Número do Pedido                                                            | Códig                                                     | jo do Atendente                                                                   | Caso apareça esta<br>mensagem, entre em<br>contato com o Suporte o<br>seu Sistema de<br>Automação PDV, e solici |

Caso o beneficiário possua **dependentes** será apresentada a tela abaixo após clicar em F12, selecione o dependente de acordo com o nome que consta no Cartão do Beneficiário ou Receita e clique em "**OK**".

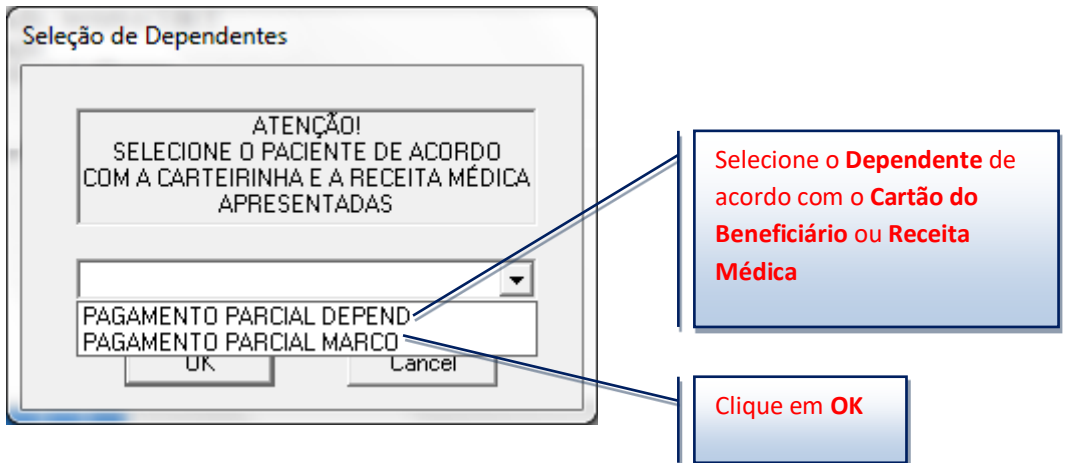

## Retorno de Autorização

Após obter o número de Autorização anote o mesmo e finalize a venda no PDV.

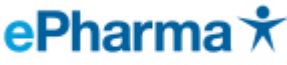

| Resposta de / | Autorização Número 64699225                 | -2                             |                           |                 |                                                                                                    |            |
|---------------|---------------------------------------------|--------------------------------|---------------------------|-----------------|----------------------------------------------------------------------------------------------------|------------|
| •             | Autoriza                                    | dor                            | Validade                  | E N             | And the second second s | - ay       |
| X             | ePharma                                     | a                              | 08/06/16                  | 5               | 646992                                                                                                    | 225-2      |
| Identificador | BENEFICIO TESTE                             |                                | Número Carteira           | de Usuário      | 002870000056                                                                                                    | 5601 010   |
| Usuário       | PAGAMENTO PARCIAL MAI16                     |                                | Médico                    | 30828/SP        | Data Receita                                                                                                    | 07/06/2016 |
|               | Nome / Código                               | Quant. Preço M<br>Aut. Consumi | áx. Preço de<br>dor Venda | Valora<br>Pagar |                                                                                                    | lensagens  |
| LUFTAL MA     | AX-CAP 125MG CX 10<br>COMP REV 10MG CX 28   | 2<br>2<br>57                   | .09 18,39<br>.27 51,54    | 4,42<br>11,45   |                                                                                                    |            |
| Númer         | o da Autorização                            |                                |                           |                 |                                                                                                    |            |
| (anote        | este número para<br>ução da venda no caixa) |                                |                           |                 |                                                                                                    |            |
|               | içub du vendu no cuixuj.                    |                                |                           |                 |                                                                                                    | -          |
| Valor d       | lo PMC                                      | nte serão garantido            | os no Total P             | Preço Máxim     | o Consumidor                                                                                                    | 158,72     |
| dia da emiss  | ao da mesma.                                |                                | - Total F                 | Preço de Ver    | nda [                                                                                                    | 139,86     |
| Preço e       | ePharma                                     |                                | Total                     | Valor a Pag     | jar                                                                                                    | 31,74      |
|               |                                             |                                |                           |                 | Imprimir [                                                                                                    | OK         |
| Valor a       | i ser pago pelo cliente                     |                                |                           |                 |                                                                                                    |            |
|               |                                             |                                |                           |                 |                                                                                                    |            |
| <u> </u>      |                                             |                                |                           |                 |                                                                                                    | ni         |
| сом о         | NUMERO DA                                   | PRE-AU                         | TORIZA                    | IÇAO            | (SEM                                                                                                    |            |
| O DIGI        | ITO), FINALIZ                               | 'E A VEN                       | IDA EM                    | SEU             |                                                                                                    |            |
| CAIXA         | PDV.                                        |                                |                           |                 |                                                                                                    |            |
| CASO          | NÃO SATRA CO                                |                                |                           | D EN            | TDE                                                                                                    |            |
|               | VAU SAIDA CO                                |                                | ALIZAI                    |                 | IKE                                                                                                    |            |
|               | NTATO COM S                                 |                                |                           |                 |                                                                                                    |            |
| SISTE         | MA DE VENDAS                                | S PARA                         | AUXILI                    | ODE             |                                                                                                    |            |

FINALIZAÇAO DE VENDA!!!

# Finalização de Venda

Gerada a Autorização, anote o número de Autorização retornado e finalize a venda no Caixa PDV da loja (que deverá estar integrado ao sistema ePharma).

Modelo do Cupom Fiscal e Vinculado gerado pelo seu PDV

O GNF ou CCF ou COO do cupom fiscal deverá constar no campo CUPOM do cupom vinculado (relatório gerencial). Conforme indicado.

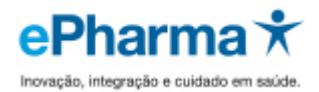

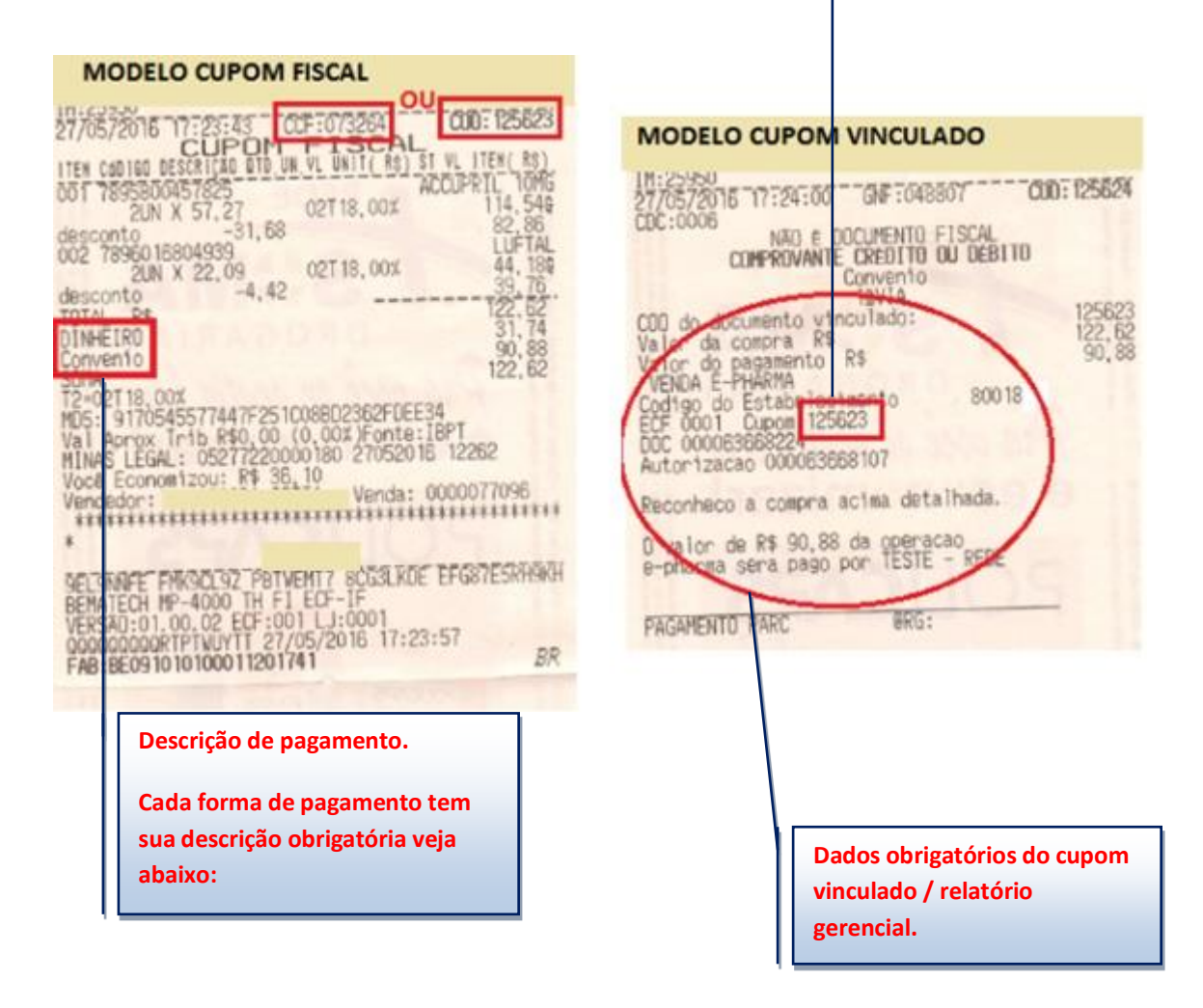

# Descrições de pagamento permitidas no Cupom Fiscal.

Desconto em folha: Convênio ou ePharma ou PBM. (Valor total subsidiado).

Pagamento Total: Dinheiro ou Avista. (Valor total pago pelo cliente no ato da compra)

**Pagamento Parcial:** 20% Dinheiro ou Avista (Será pago pelo cliente no ato da compra) e 80% Convênio ou ePharma ou PBM (Será subsidiado).

# Modelo da Nota Fiscal Eletrônica (NFC-e) e vinculado gerado pelo seu PDV

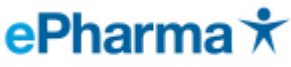

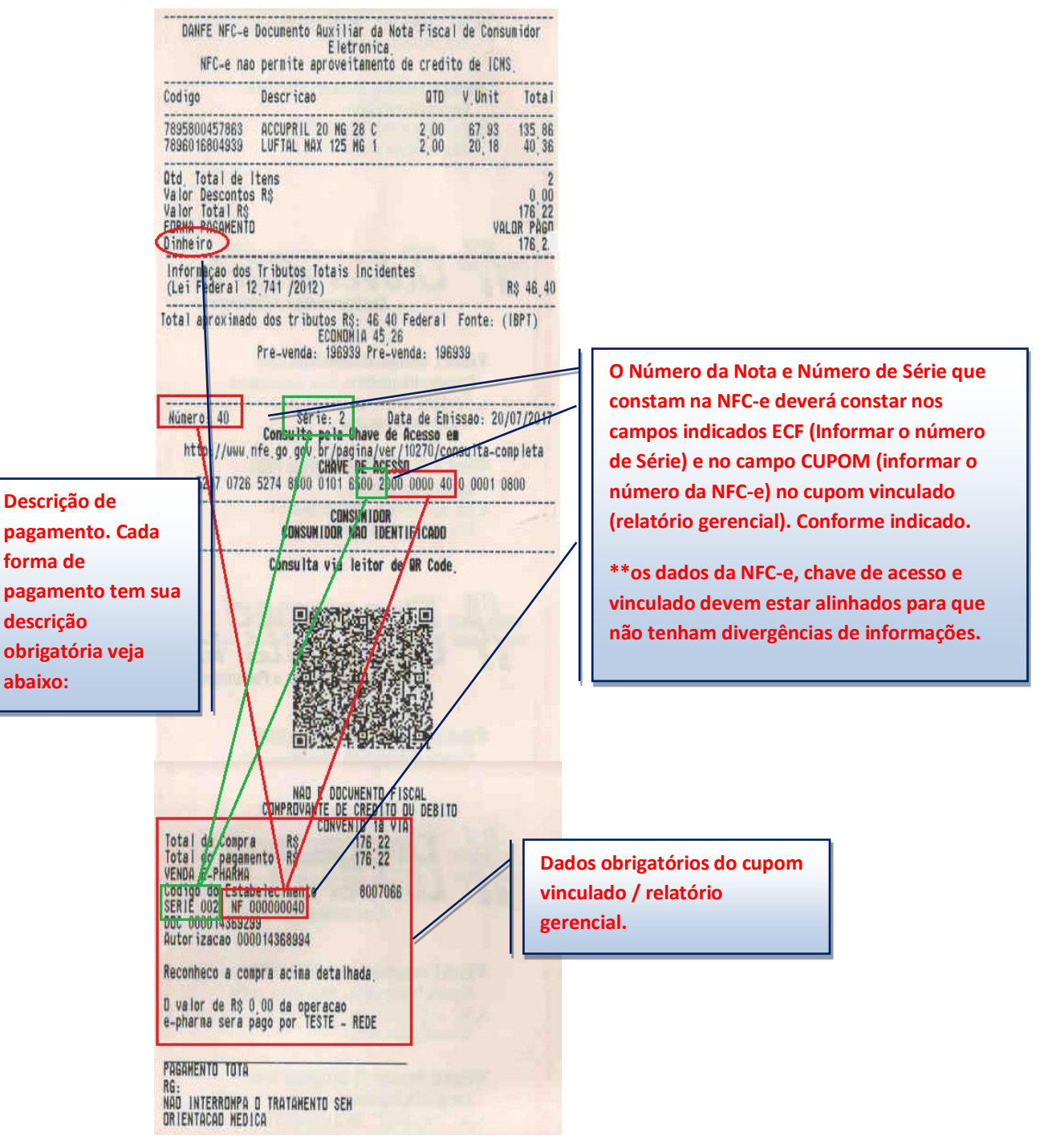

# Descrições de pagamento permitidas na NFC-e.

Desconto em folha: Outros ou Credito Loja (valor total subsidiado).

Pagamento Total: Dinheiro ou Avista. (Valor total pago pelo cliente no ato da compra)

**Pagamento Parcial:** 20% Dinheiro ou avista (Será pago pelo cliente no ato da compra) e 80% Outros ou Credito Loja (Será subsidiado).

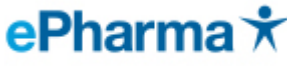

# Modelo do Cupom Eletrônico (e-SAT) e vinculado gerado pelo seu PDV

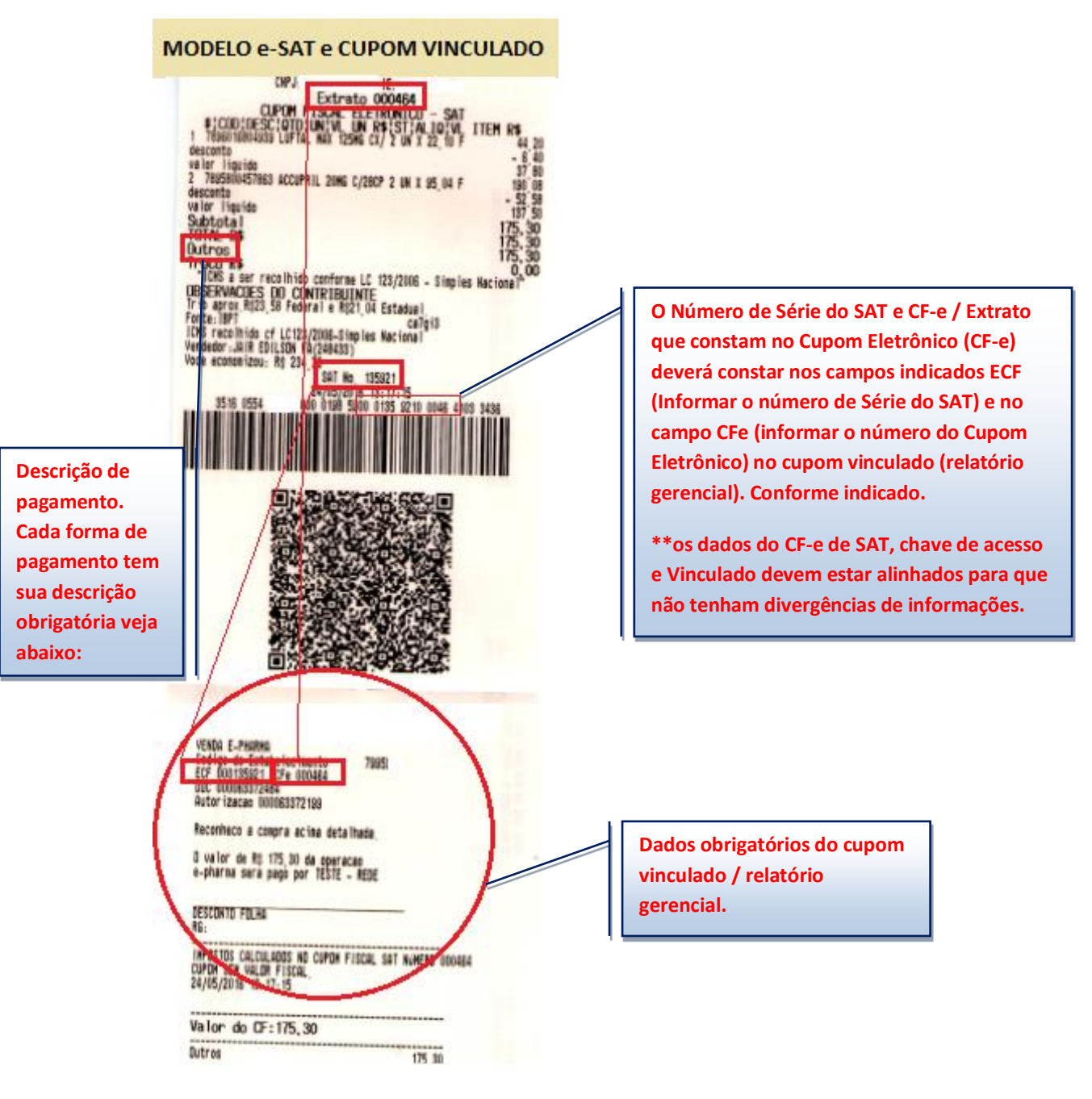

# Descrições de pagamento permitidas e-SAT.

Desconto em folha: Outros ou Credito Loja (valor total subsidiado).

Pagamento Total: Dinheiro ou Avista. (Valor total pago pelo cliente no ato da compra)

**Pagamento Parcial:** 20% Dinheiro ou avista (Será pago pelo cliente no ato da compra) e 80% Outros ou Credito Loja (Será subsidiado).

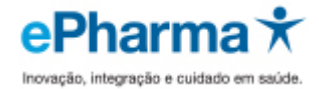

Cancelamento

ATENÇÃO: O CANCELAMENTO NO AUTORIZADOR EPHARMA NÃO EXCLUI A NECESSIDADE DE EFETUAR O CANCELAMENTO / DEVOLUÇÃO EM SEU SISTEMA.

## No cancelamento:

Veja no seu cupom vinculado / relatório gerencial os dados para cancelamento da VENDA.

#### MODELO CUPOM FISCAL

#### 14/08/08/15:29:59 SNF:001905 D06:014382 CUPOM FISCAL ITEM Cooleo C60160 DESCRIÇÃO OTDAUNITARIO ST WEOR( R\$) 001 1887 FELDENE 20MG 10CP SOLUMEL 2x12,21 F 24,429 002 2043 DERMODEX PREVENT 459 cre F 13,169 216,58 TOTAL R\$ 37,58 37,58 EPharma WALOR RECEBIDO RM 37,58 F.Psto: 65-PBA e-Pharma Atd: 8 8 8 Brogaria Demonstracio 8 8 8 Lique 1234 - DEMO BEMATECH MP-20 FI II ECF-IF VER03.22

LJ:0001 ECF:0001 FAB:4708790711760 14/08/08/15:30:08 CCCCCCCCCCDIFJ6 BR

## MODELO CUPOM VINCULADO

| 14/08/08/15:30:15 BF:001906 0<br>COMPROVANTE NAXO FI<br>NAXO & DOCUMENTO FI<br>COD do documento de compra: 014382<br>VALOR TOTAL DA DEMPRA R\$<br>EPharma R\$<br>VENDA E-FNARMA | 00:014383<br>BCAL<br>SCAL<br>37,58<br>37,58                                                      |
|----------------------------------------------------------------------------------------------------|--------------------------------------------------------------------------------------------------|
| Codiso do Estabelecimento 135998<br>EDF 0001 Ourom 001905<br>DOC 000036107825<br>Autorizacao 000036107733                                                                       | Dados para cancelar a Venda (DOC)<br>DOC é a Venda para o sistema ePharma<br>Autorização ePharma |
| NAD é DOCUMENTO FISCAL<br>Reconheco a compra acima detalhada.<br>O valor de R\$ 37,58 da operacao                                                                               |                                                                                                  |
| e-pharma sera paso por IESHE - NEDE<br>E-Ph4Pm903<br>KB:<br>0613819700010606400040                                                                                              | **;                                                                                              |

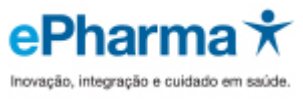

## Cancelamento

Para realizar o cancelamento de uma transação siga os passos abaixo. **Primeiro** deverá ser cancelada a **VENDA** e depois a **AUTORIZAÇÃO**.

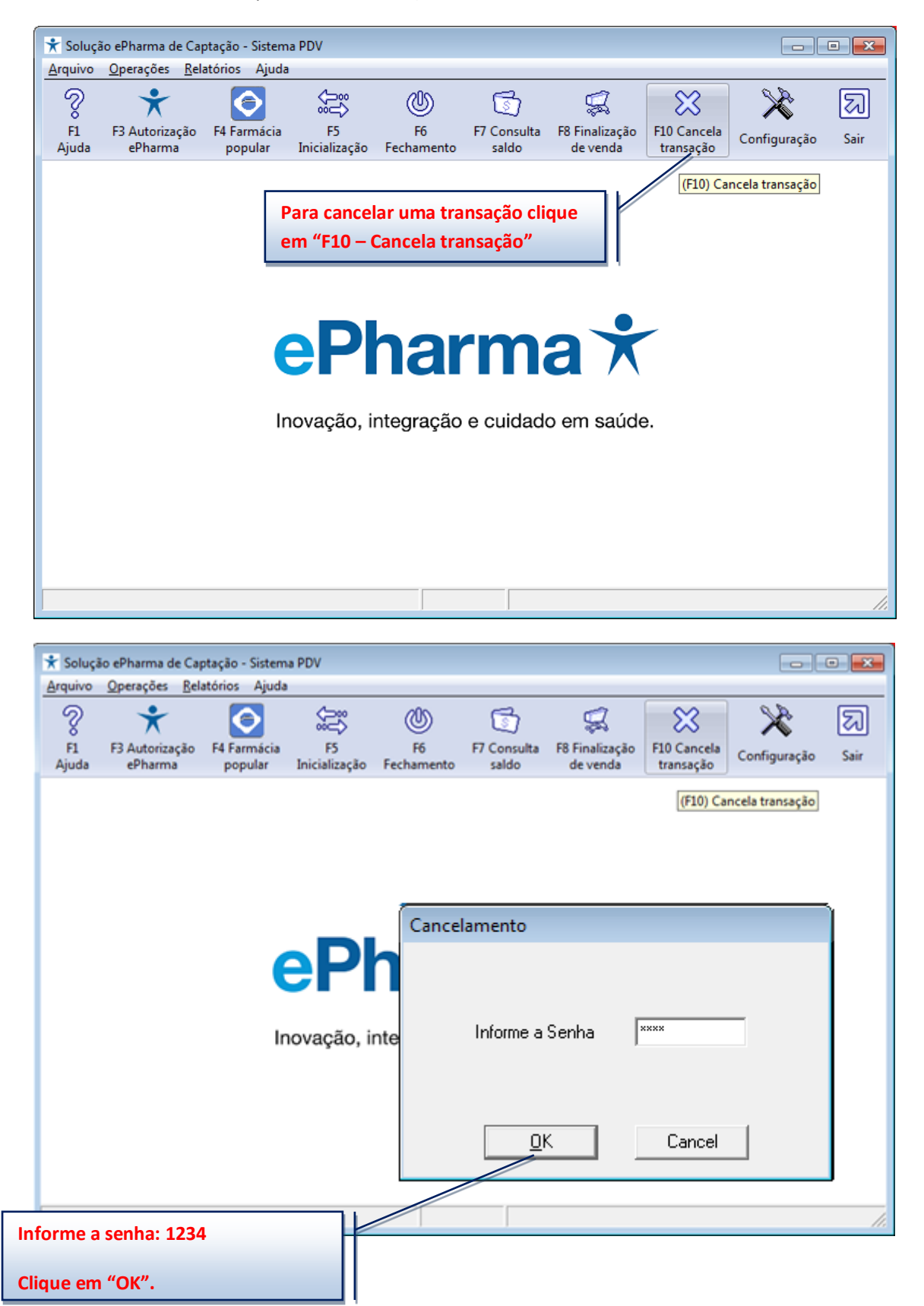

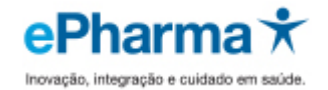

## Cancelamento Venda

Para cancelar uma **transação de Venda**, após clicar no ícone "F10- Cancela transação", escolha as opções abaixo:

- 1. Selecione "PBM"
- 2. Selecione o Benefício
- 3. Selecione "Venda"
- 4. Informe o número da Transação (DOC)
- 5. Selecione qual o modo de venda "Cupom Fiscal" ou "NFC-e" ou "SAT"
- 6. Informe o número do "ECF" ou "Série" ou "SAT"
- 7. Informe o número do "Cupom Fiscal" ou "Nota Fiscal"
- 8. Clique em "OK"

|                                                           |                                              |                 | Es                                                        | colha as opões "PBM  | " e "Vend | la"                                                                                       |
|-----------------------------------------------------------|----------------------------------------------|-----------------|-----------------------------------------------------------|----------------------|-----------|-------------------------------------------------------------------------------------------|
| (                                                         | Cancelamento de A                            | Autorização / V | /enda                                                     |                      |           |                                                                                           |
|                                                           | C <u>C</u> onvênio                           | • EBM           | BENEFICIO TESTE                                           | •                    |           | Informe o Número da                                                                       |
|                                                           | C <u>A</u> utorização                        |                 | <u>N</u> úmero da Transação<br>(Sem o dígito verificador) | 55299002             |           | cupom vinculado este é                                                                    |
| Coloriano o                                               | • <u>C</u> upom Fiscal                       | С <u>N</u> FC-е | ⊂ <u>s</u> at                                             |                      | ļ         |                                                                                           |
| modo de                                                   | Núm. do <u>E</u> CF                          | ,0002           | Núm. do C <u>u</u> pom Fiscal                             | 001495               |           |                                                                                           |
| venda que foi<br>emitida (CF<br>ou NFC-e ou<br>SAT)       | Produtos da rece                             | ita Quan        | tidade Quar                                               |                      |           | Informe o número do<br>Cupom Fiscal que foi<br>informado no cupom<br>vinculado, caso seja |
| Informe o número<br>informado no cup<br>caso seja Cupom F | o do ECF que foi<br>om vinculado,<br>Fiscal. |                 | •                                                         | Acrescenta<br>Exclui |           | Cupom Fiscal.<br>Se for SAT, informe o<br>CF-e                                            |
| Se for SAT, inform                                        | e o Cod. SAT                                 | <u>о</u> к      | Cancel                                                    |                      |           | Se for NFC-e, informe                                                                     |
| Se for NFC-e, info<br>NFE                                 | rme o Serie da                               |                 |                                                           |                      |           | o Número da Nota<br>Fiscal                                                                |
|                                                           |                                              | 1 1             |                                                           | Clique em "OK".      |           |                                                                                           |

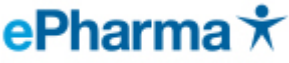

Clique em "Sim", para cancelar a Transação

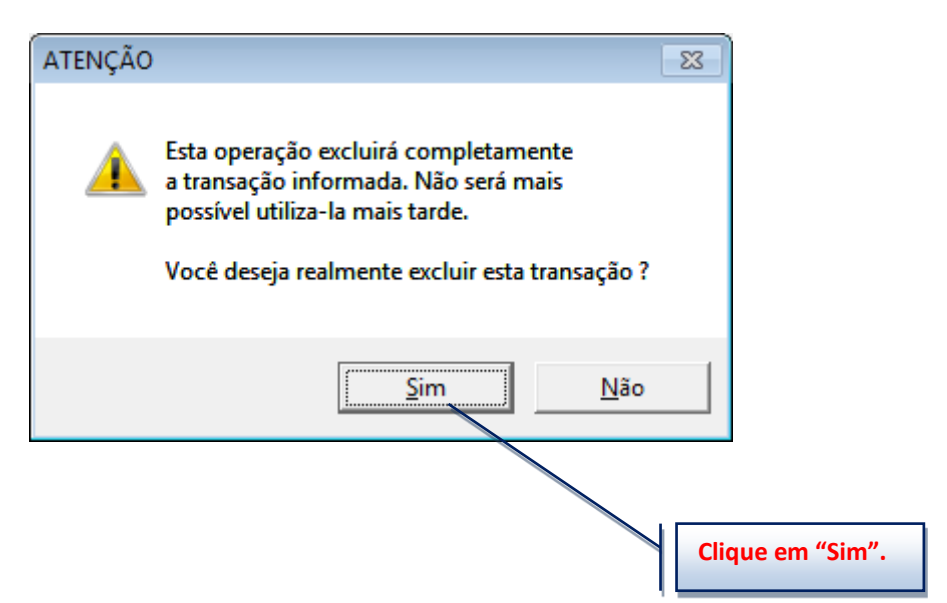

Aparecendo esta mensagem, a Venda foi cancelada para o sistema da ePharma, efetue o cancelamento da Autorização no item seguinte para devolver o Saldo do cartão.

| PBMS do Brasil S/A     |                 |  |  |  |  |  |  |  |
|------------------------|-----------------|--|--|--|--|--|--|--|
| Cancelamento Efetuado  |                 |  |  |  |  |  |  |  |
| com Sucesso            |                 |  |  |  |  |  |  |  |
|                        |                 |  |  |  |  |  |  |  |
| Código da Venda        | 55299002        |  |  |  |  |  |  |  |
| Código do Cancelamento | 55299230        |  |  |  |  |  |  |  |
| OK Im                  | prime           |  |  |  |  |  |  |  |
|                        | Clique em "OK". |  |  |  |  |  |  |  |

Pharm

## Cancelamento Autorização

Para cancelar uma transação de Autorização, deverá clicar em "F10 - Cancela Transação" e escolher as opções abaixo:

- 1. Selecione "PBM"
- 2. Selecione o Benefício
- 3. Selecione "Autorização"
- 4. Informe o número da Autorização
- 5. Clique em "OK"

| incelamento de A       | utorização / V  | /enda                                                     | Escolha as o         | pões "P | BM" e "Autorização"  |
|------------------------|-----------------|-----------------------------------------------------------|----------------------|---------|----------------------|
| ⊂ <u>C</u> onvênio     | • <u>P</u> BM   | BENEFICIO TESTE                                           | •                    |         | Informe apenas o     |
| Autorização            | © ⊻enda         | <u>N</u> úmero da Transação<br>(Sem o dígito verificador) | 55297344             |         | número da Autorizaçã |
| C <u>C</u> upom Fiscal | € <u>N</u> FC-e | © <u>s</u> at                                             |                      |         |                      |
| Série da NFE           |                 | Núm. da Nota Fiscal                                       |                      |         |                      |
| •                      |                 |                                                           | Acrescenta<br>Exclui |         |                      |
| Clique em "OK".        |                 | Cancel                                                    |                      |         |                      |

## Clique em "Sim", para cancelar a Transação

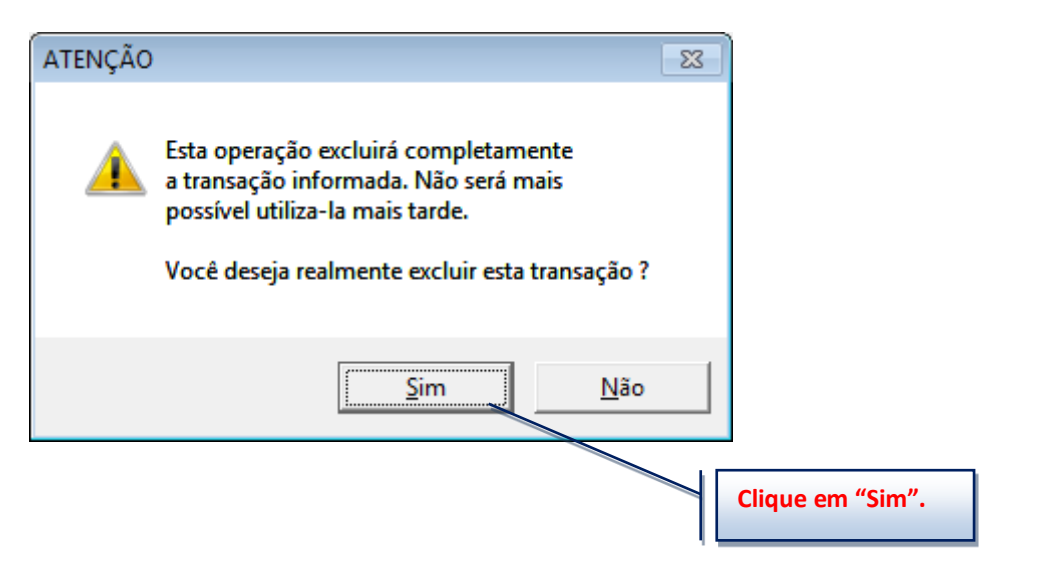

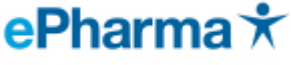

Aparecendo esta mensagem, efetue a impressão do cancelamento (se tiver impressora comum configurada) e após clique em "OK".

## Para as vendas testes, não será necessário efetuar impressão do cancelamento.

Autorização foi cancelada para o sistema da ePharma, o saldo do cartão foi devolvido.

| PBMS do Brasil S/A<br>Cancelamento Efetuado<br>com Sucesso |                                         |  |  |  |  |  |  |  |
|------------------------------------------------------------|-----------------------------------------|--|--|--|--|--|--|--|
| Código da Autorização                                      | 55297344                                |  |  |  |  |  |  |  |
| Código do Cancelamento                                     | 55297344                                |  |  |  |  |  |  |  |
| OK Imprim                                                  | ne<br>que em "Imprime" e depois em "OK" |  |  |  |  |  |  |  |

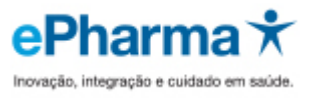

## Fechamento

No final do dia efetue o processo de **Fechamento**, para que as Vendas que ficaram pendentes no sistema possam confirmar.

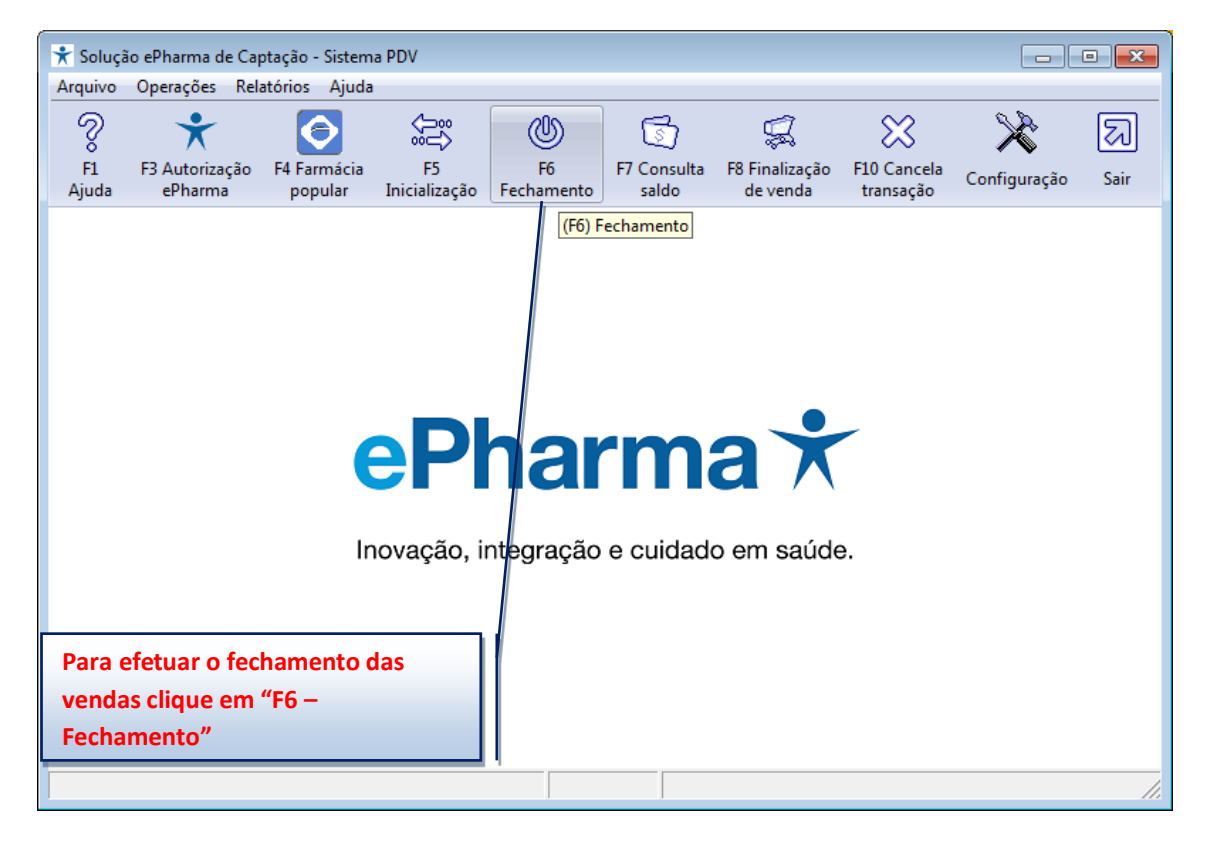

Atenção: Importante efetuar o Fechamento, para validar suas vendas. Evitando problemas em receber reposição.

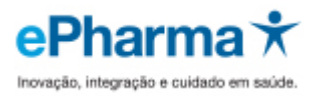

# Conciliação e Reposição

Para iniciar o processo de Conferência e Reposição de medicamentos, siga o procedimento abaixo:

Para que o Sr.(a) tenha acesso aos procedimentos de conferência das vendas diárias de sua loja, é necessário que defina uma pessoa que será responsável pela administração desse acesso. Após a definição dessa pessoa, favor encaminhar e-mail para: <u>conciliacao@epharma.com.br</u> contendo as seguintes informações:

Nome completo do administrador do login na sua loja; Número do CPF da pessoa que administrará o login; CNPJ da loja; RAZÃO SOCIAL da loja

O Sr.(a) também precisará nos passar os distribuidores e seus respectivos códigos de cliente para finalidade de reposição, para isto nos envie por favor e-mail contendo estas informações para <u>reposicao@epharma.com.br</u>

# Lista de Medicamentos e Laboratórios

Caso precise da lista de medicamentos e laboratórios atendidos pelo ePharma, por favor solicite pelo e-mail <u>sarc@epharma.com.br</u>

# Suporte após conclusão do processo – Loja efetuando Vendas

Após concluir todo o processo, e a Loja estiver apta a efetuar Vendas, se tiverem dúvidas de como efetuar as Vendas Efetivas, por favor, entre em contato com:

Alô Farmácia 11 4002-1600 ou pelo e-mail suporte@epharma.com.br

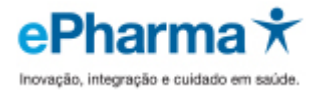

## **Informações Adicionais**

## > Descrições de pagamento permitidas no Cupom Fiscal, NFC-e e SAT

Quando os cartões são:

## Desconto em Folha:

O beneficiário não pagará nada no ato da compra, pois será descontado em sua folha de pagamento, ou seja, o valor total será subsidiado.

Atenção: Caso ultrapasse o valor do saldo disponível ao cliente, aparecerá o valor restante a ser pago em Dinheiro.

No Cupom Fiscal, na descrição de pagamento deverá constar uma destas opções: Convênio ou ePharma ou PBM.

Para NFC-e ou SAT, na descrição de pagamento poderá constar também uma destas opções: Outros ou Credito Loja.

## **Pagamento Total:**

O beneficiário pagará o valor total no ato da compra, dependendo da regra do benefício poderá receber desconto ou não.

No Cupom Fiscal, na descrição de pagamento deverá constar uma destas opções: Dinheiro ou A vista.

Para NFC-e ou SAT, na descrição de pagamento deverá constar uma destas opções: Dinheiro ou A vista.

## Pagamento Parcial:

O beneficiário pagará uma parte e a outra parte será subsidiada pelo convenio.

No **Cupom Fiscal**, na descrição de pagamento deverá constar no repasse **Convênio ou ePharma ou PBM** e no valor a ser pago pelo cliente **Dinheiro ou A vista** 

Para NFC-e ou SAT, na descrição de pagamento poderá constar também uma destas opções: Outros ou Credito Loja e no valor a ser pago pelo cliente Dinheiro ou A vista

## > Importância dos Terminais

Cada terminal é vinculado ao CNPJ da loja correspondente, caso esteja trocado, ou com outro CNPJ no informe para correção, pois isso impactará na Reposição de Medicamentos da sua loja.

## > Terminal Duplicado

Verifique se alguma dessas possibilidades acontece com seu terminal:

- Cada número de terminal deve ser instalado somente em um computador, caso necessite de mais números de terminais, solicite conosco;
- Não deve ter mais de um executável ePharma no micro ou lixeira, somente na pasta C:\e-Pharma e um atalho do mesmo na área de trabalho;
- Caso necessite reinstalar o ePharma, nos avise para limpar a duplicidade de terminal.